## **Create a Finding**

You can create a finding for an entity, a failed control, or any control that does not meet the desired compliance. Findings for a failed control can be created on the **Assessment Details** page > **Control Results** tab. Findings for an entity can be created on the **Assessment Details** page > **Findings** tab, or on **Home** > **Findings** page.

Findings allow you to perform a risk assessment when created. However, it's the responsibility of the program owner to determine how workflow stage stakeholders will respond to a finding. For information about how to configure a response mechanism to a finding, see Set Control Response Options.

You can associate a finding with an existing assessment, or create a new one. You can also create a new entity to be associated with the new finding. In this case, you must also create an assessment.

## To create a finding:

1. Go to Home > Findings, then click New.

| New Finding                                                                                                    | ×                                   |
|----------------------------------------------------------------------------------------------------|-------------------------------------|
| 1 General 2 Risk Assessment 3 Entity 4 Assessment                                                                                                    |                                     |
| Step 1: General information                                                                                                    | * = required                        |
| A finding associates a risk assessment with an entity and an assessment. Enter a title and description<br>owner and team for access control.                                                                                                    | n for the new finding and choose an |
| Title* Description Description |                                     |
| Cancel                                                                                                    | < Back Next >                       |

The General page in the New Finding wizard.

- 2. Enter a Title and Description.
- 3. Click the Individual dropdown and select an appropriate owner. Click the Team dropdown to select a team.
- 4. Click Next.
- 5.

| New Finding                                                  |                                                                                                    | × |
|--------------------------------------------------------------|----------------------------------------------------------------------------------------------------|---|
| Title* Gap in Policies<br>Description This is a new finding. |                                                                                                    |   |
| Owner<br>Individual* DemoUser .<br>Team kr-team1             | Click + to open Select a User<br>dialog. The Select a User<br>dialog allows you to search a<br>user with search criteria: User<br>Role and User Name. |   |
| What's the Impact?                                           | What's the Likelihood?                                                                                                    |   |
| Impact* Medium                                               | Likelihood* Possible                                                                                                    |   |
| What's the residual Impact?                                  | What's the residual Likelihood?                                                                                                    |   |
|                                                              |                                                                                                    |   |
|                                                              | OK Cance                                                                                                    |   |

- 6. In the **New Finding** dialog. enter Title, Description, and select Owner, Team, Impact, and Likelihood. Optionally. select residual impact and residual likelihood.
- 7. Click OK. The finding is created and appears on the **Findings** tab of **the Assessment Details** page.